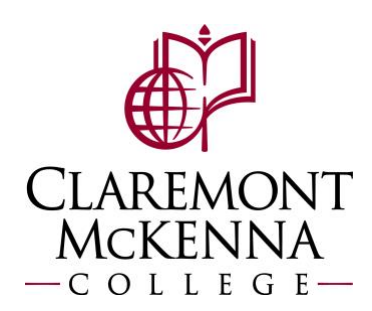

## **Employee: How to Enter Time by Week**

Login to Workday using your CMC Workday credentials

**1.** Navigate to the Time application.

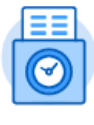

Time

2. <u>Select the Week:</u> Select the work week as needed under the Enter Time menu.

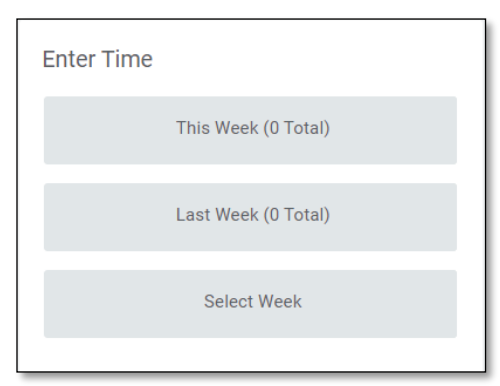

3. Go to Actions and select Enter Time by Week from the dropdown menu.

|         | Sat, 8/27<br>Total: 0 | Sun, 8/28<br>Total: 0 | Mon, 8/29<br>Total: 0 | Tue, 8/30<br>Total: 0 | Wed, 8/31<br>Total: 0 | Thu, 9/1<br>Total: 0 | Enter Time by Week                                              | Aug 27 – Sep 2, 2022                                |   |
|---------|-----------------------|-----------------------|-----------------------|-----------------------|-----------------------|----------------------|-----------------------------------------------------------------|-----------------------------------------------------|---|
|         |                       |                       |                       |                       |                       |                      | Request Absence<br>Review Time by Week<br>View Absence Balances | īotal<br>≷egular<br>)vertime                        |   |
| 7 AM    |                       |                       |                       |                       |                       |                      |                                                                 | Double Time<br>Missed Meal Penalty<br>Paid Time Off |   |
| 8 AM    |                       |                       |                       |                       |                       |                      |                                                                 | Call Back Minimum                                   |   |
| 9 AM    |                       |                       |                       |                       |                       |                      |                                                                 |                                                     |   |
| <u></u> |                       |                       |                       |                       |                       |                      | _                                                               |                                                     | _ |
|         |                       |                       |                       |                       |                       |                      |                                                                 |                                                     |   |

4. <u>Enter Time:</u> In the new dialogue box, review the Time Type default is correct or update as needed. Enter the hour for **In**, **Out** and indicate a **Reason** (Meal or Out). Verify the quantity reflects correctly. Repeat for all applicable worked days.

| ems              |                                            |                 |                |                 | <u></u> = ⊞ |
|------------------|--------------------------------------------|-----------------|----------------|-----------------|-------------|
| (+)              | *Time Type                                 | Time Off Reason | In             | Out             |             |
| Θ                | X Worked Hours                             |                 |                |                 |             |
| Θ                | × Worked Hours                             | ]               |                |                 |             |
|                  | n 8/20                                     |                 |                |                 | )           |
| Mo<br>ems        | n, 8/29                                    |                 |                |                 | <u> </u>    |
| Mo<br>ems<br>(+) | <b>n, 8/29</b><br>*Time Type               | Time Off Reason | In 📕           | out             | ,<br>= 🗆    |
| ms<br>(+)        | n, 8/29<br>*Time Type<br>X Worked Hours ∷≡ | Time Off Reason | In<br>08:00 AM | Out<br>12:00 PM |             |

5. Once all hours are entered, select **Next** to confirm time entered.

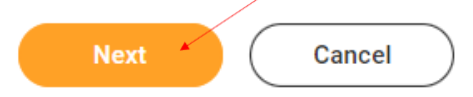

6. <u>Confirm Entered Time</u>: The Enter Time – Confirmation dialogue box will open. Here you may review your Daily and Week Totals and Save, go Back, or Cancel, as needed.

| Daily Tota  | s  | Week Totals         |    |
|-------------|----|---------------------|----|
| Saturday    | 0  | Total               | 24 |
| Sunday      | 0  | Regular             | 24 |
| Monday      | 8  | Overtime            | 0  |
| Tuesday     | 8  | Double Time         | 0  |
| Wednesday   | 8  | Missed Meal Penalty | 0  |
| Thursday    | 0  | Paid Time Off       | 0  |
| Friday      | 0  | Call Back Minimum   | 0  |
| Total Total | 24 |                     |    |

Note:

- If the hours entered are <u>not</u> correct, please select **Back** in order to edit the entries.
- If hours are correct, select **Save**
- Entries will <u>not</u> be saved, unless you select **Save**

Entries can be saved and not submitted for approval until deadline to submit timecards.

| Save | Back | Cancel |
|------|------|--------|
|------|------|--------|

7. <u>Review Entered Time for Approval:</u> Once the task is completed, you will see your entered time on the calendar. When ready to submit for approval, select **Review**, and follow the prompts.

| Mon, 8/29<br>Total: 8                                                 | Tue, 8/30<br>Total: 8                                                 | Wed, 8/31<br>Total: 8                                                 | Thu, 9/1<br>Total: 0 | Fri, 9/2<br>Total: 0 | _ | Aug 27 – Sep 2, 2022                                                                                     |                              |
|-----------------------------------------------------------------------|-----------------------------------------------------------------------|-----------------------------------------------------------------------|----------------------|----------------------|---|----------------------------------------------------------------------------------------------------|------------------------------|
|                                                                       |                                                                       |                                                                       |                      |                      | • | Total<br>Regular<br>Overtime<br>Double Time<br>Missed Meal Penalty<br>Paid Time Off<br>Call Back Minimum | 24<br>24<br>0<br>0<br>0<br>0 |
|                                                                       |                                                                       |                                                                       |                      |                      | * |                                                                                                    |                              |
| Worked Hours<br>8:00am - 12:00pm (Meal)<br>4 Hours<br>S Not Submitted | Worked Hours<br>8:00am - 12:00pm (Meal)<br>4 Hours<br>S Not Submitted | Worked Hours<br>8:00am - 12:00pm (Meal)<br>4 Hours<br>S Not Submitted |                      |                      |   |                                                                                                    |                              |
|                                                                       |                                                                       |                                                                       |                      |                      |   |                                                                                                    | $\boldsymbol{X}$             |
| Worked Hours<br>1:00pm - 5:00pm<br>4 Hours<br>O Not Submitted         | Worked Hours<br>1:00pm - 5:00pm<br>4 Hours<br>S Not Submitted         | Worked Hours<br>1:00pm -5:00pm<br>4 Hours<br>Not Submitted            |                      |                      |   | Review                                                                                                   |                              |

8. <u>Submit for Approval:</u> You will see a summary of the hours being submitted for the selected week. Check all time entered is correct and select **Submit**, to submit your hours for approval.

| I agree that all entries are true and accurate representation of hours worked. |                     |                        |
|--------------------------------------------------------------------------------|---------------------|------------------------|
| Following date range will be submitted for approval.                           |                     |                        |
| August 27 - September 9, 2022 : 24 Total                                       | Total for August    | 27 – September 9, 2022 |
|                                                                                | Total               | 24                     |
|                                                                                | Regular             | 24                     |
|                                                                                | Overtime            | 0                      |
|                                                                                | Double Time         | 0                      |
|                                                                                | Missed Meal Penalty | 0                      |
|                                                                                | Paid Time Off       | 0                      |
|                                                                                | Call Back Minimum   | 0                      |
|                                                                                |                     |                        |
| enter your comment                                                             |                     |                        |
|                                                                                |                     |                        |
| Submit Cancel                                                                  |                     |                        |

Note: If you have any questions, please contact Payroll at <u>Payroll@cmc.edu</u> or call (909) 607-3356